## INSTRUCTIUNI PRIVIND INCARCAREA RAPOARTELOR

Formularele se descarca din site-ul filialei pe ecranul calculatorului, se completeaza si ulterior se incarca in platforma.

Sunt valabile user-ul si parola pentru acces, primite in anii anteriori.

Termenul pentru depunerea rapoartelor de activitate si pentru plata cotizatiilor cu facilitati, in vederea obtinerii vizei pentru anul 2025, este 28 februarie 2025.

#### Pentru PERSOANE FIZICE

Pasul 1 – Apasati Pasul 1 pentru descarcarea Raportului

Pasul 2

-Se incarca <u>Raport de activitate PF</u> completat din calculator (atentie Filiala), cu 2 atasamente la interior, respectiv:

- <u>Declaratie proprie raspundere/Cazier judiciar</u> ca nu ati suferit nicio condamnarecompletata si scanata PDF

- <u>Declaratie pe proprie raspundere privind capacitatea de exercitiu</u>, **completata si scanata PDF** -Se incarca Raportul semnat olograf, scanat PDF, cand nu exista semnatura electronica -Bifat -Politica GDPR

-Se incarca copia BI/CI – scanat PDF;

-Se incarca Extras din registrul de incasari si plati cu veniturile obtinute in 2024. In situatia cand nu exista registru de incasari si plati se incarca un fisier PDF continand nota ca "nu este cazul" -Se incarca **Asigurarea pentru riscul profesional** – in format PDF(pt. Membrii care solicita viza si parafa) sau <u>Declaratie pe proprie raspundere</u> (pt. Membrii fara viza)– scanata PDF. -fotografia -optional, daca este necesara actualizarea

#### ATENTIE!

Dimensiunea maxima acceptata pentru un fisier este 2MB si pentru toate documentele 10 MB. Fisierele pot fi redimensionate la scanare sau utilizati o aplicatie on-line pentru micsorare (De ex. <u>www.smallpdf.com</u>) *Nu arhivati documentele*.

### **URMEAZA EFECTUAREA PLATII**

Se descarca Nota de plata generata din platforma online.

-Nota de plata generata din platforma NU contine eventualele avansuri achitate si comunicate de filiala la inventar. La efectuarea platii tineti cont de avans si achitati diferenta.

### In momentul efectuarii platii este necesar sa completati la detalii:

-SERIA și NUMĂRUL Notei de plată (De ex. NP25BRPF\_\_\_), din stanga sus

## -CODUL DE IDENTIFICARE PROFESIONALĂ (CIP), care figureaza in partea de jos a NP

Pasul 3

-Se incarca copia document de plata cotizatie scanat PDF

-Bifat -Cine a platit ...

-Bifat -Am citit mesajul de mai sus ref Raport si Trimit Raportul spre validare

Se descarca confirmarea de incarcare a raportului

## Pentru PERSOANE JURIDICE

Pasul 1 – Apasati Pasul 1 pentru descarcarea Raportului

Pasul 2

- <u>Se incarca Raport de activitate PJ completat din calculator</u> cu atasamente la interior, respectiv:

\* -Asigurarea pentru riscul profesional – in format PDF

\* Imputernicire pentru semnare si depunere raport PI (cand sunt mai multi asociati) –

completata si scanata PDF

-Se incarca Raportul semnat olograf, scanat PDF, cand nu exista semnatura electronica -Bifat- Politica GDPR -Se incarca Copie Certificat inmatriculare CUI scanat PDF -Se incarca balanta de verificare**– in format PDF** 

# URMEAZA EFECTUAREA PLATII

Se descarca Nota de plata generata din platforma online.

-Nota de plata generata din platforma nu contine eventualele avansuri achitate si comunicate de filiala la inventar. La efectuarea platii tineti cont de avans si achitati diferenta.

In momentul efectuarii platii este necesar sa completati la detalii:

-SERIA și NUMĂRUL Notei de plată (De ex. NP25BRPF\_\_\_), din stanga sus

-CODUL DE IDENTIFICARE PROFESIONALĂ (CIP), care figureaza in partea de jos a NP

**!!!Ordinul de plata sa corespunda unei singure Note de plata. Astfel, un ordin de plata va fi** pentru Nota de plata generata societatii si un alt ordin de plata pentru Nota de plata generata administratorului pers. fiz.

# Pasul 3

-Se incarca copia document de plata cotizatie scanat PDF /sau plata on-line -Bifat -Cine a platit ...

-Bifat -Am citit mesajul de mai sus ref Raport si Trimit Raportul spre validare Se descarca confirmarea de incarcare a raportului

# Platile se pot efectua numai prin virament bancar.

Contul filialei CECCAR Braila este deschis la Banca Transilvania: RO21BTRLRONCRT0V2581560A, CUI: RO7426179